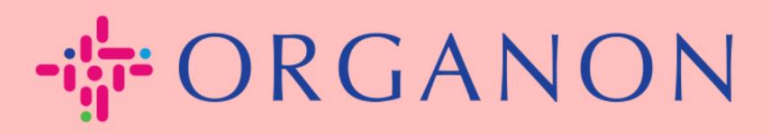

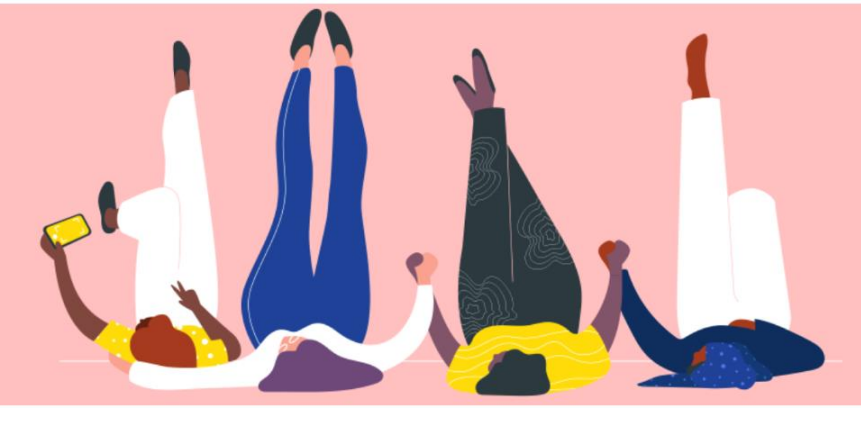

# JURISTISCHE PERSONEN EINRICHTEN

praktisches Handbuch

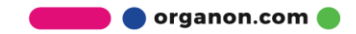

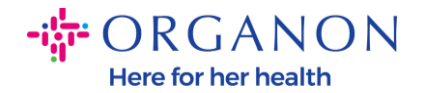

## So richten Sie juristische Personen im Coupa-Lieferantenportal ein

Durch das Ausfüllen Ihres Hauptprofils bleiben alle Ihre Unternehmensinformationen an einem Ort gespeichert und Sie können die Informationen auswählen, die Sie mit jedem Kunden teilen möchten.

Im nächsten Abschnitt erfahren Sie, wie Sie diese Änderungen in Ihrem **Organon-Profil** vornehmen.

1. Melden Sie sich mit E-Mail-Adresse und Kennwort beim Coupa-Lieferantenportal an

| Anmeldun   | g                   |
|------------|---------------------|
| * E-Mail   |                     |
| * Kennwort |                     |
|            |                     |
|            | Kennwort vergessen? |

Neu bei Coupa? EIN KONTO ERSTELLEN

2. Klicken Sie auf die Schaltfläche Unternehmensprofil

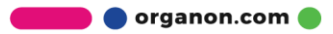

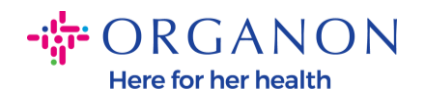

| Coupa supplier portal |                 |              |                      |                 |                  |     |             | en 🌀   Hilfe - |      |
|-----------------------|-----------------|--------------|----------------------|-----------------|------------------|-----|-------------|----------------|------|
| A                     | Rechnungen      | Bestellungen | Unternehmensprofil   | Konfiguration   | Servicenachweise | ASN | Beschaffung | Prognosen      | Mehr |
| Unte                  | ernehmensprofil | Rechtsträger | Informationsanfragen | Beurteilung der | Performance      |     |             |                |      |

## Gesellschaften

| Erstellen             |                                                            |                     |                            | Suche                                    | Q 7 :                                              |
|-----------------------|------------------------------------------------------------|---------------------|----------------------------|------------------------------------------|----------------------------------------------------|
| Name der Gesellschaft | Adresse Rechnungsabsender                                  | Steuernummer        | Verknüpfte Zahlungsmethode | Zahlungsinformationen                    | Kunden                                             |
| Test Guide            | cdcd, Codlea, Braşov, 505100,<br>Romania                   | RO:RO12345678       | Scheck                     | cdcd, Codlea, Braşov,<br>505100, Romania | Keine                                              |
| Paula Try             | Str. Valea Popii, Băcești, Gorj,<br>505100, Romania        | RO:RO12345678       | Keine                      | Keine                                    | Keine                                              |
| Test Account          | REGENT HOUSE, LONDON,<br>London, W3 0XA, United<br>Kingdom | GB:GB675121247      | Scheck                     | REGENT HOUSE,<br>LONDON, London, W3      | Organon - 0001093858-RA<br>VECINO, Organon - 00010 |
| test                  | test , test , 0000, Bahamas                                | BS:111111           | Scheck                     | test , test , 0000, Bahamas              | Organon - 0001005726-W\<br>Organon - 0001005860-W\ |
| Canada                | Sesam Street, Sesam, 1234,<br>Bulgaria                     | BG:BG99999999999999 | Scheck                     | Sesam Street, Sesam,<br>1234, Bulgaria   | Organon - 0001093858-RA<br>VECINO, Organon - 00010 |

3. Wählen Sie Rechtsträger.

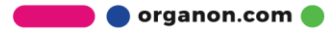

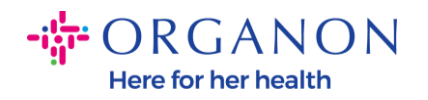

| 🗱 coupa supplier portal 🗸 👘 BENACHRICHTIGUNGEN 🙃   HILFE |                 |              |                      |                             |                  |     |             | en 🔞   Hilfe - |      |
|----------------------------------------------------------|-----------------|--------------|----------------------|-----------------------------|------------------|-----|-------------|----------------|------|
| A                                                        | Rechnungen      | Bestellungen | Unternehmensprofil   | Konfiguration               | Servicenachweise | ASN | Beschaffung | Prognosen      | Mehr |
| Unt                                                      | ernehmensprofil | Rechtsträger | Informationsanfragen | Beurteilung der Performance |                  |     |             |                |      |

## Gesellschaften

| Erstellen             |                                                            |                     |                            | Suche                                    | Q 7 :                                              |
|-----------------------|------------------------------------------------------------|---------------------|----------------------------|------------------------------------------|----------------------------------------------------|
| Name der Gesellschaft | Adresse Rechnungsabsender                                  | Steuernummer        | Verknüpfte Zahlungsmethode | Zahlungsinformationen                    | Kunden                                             |
| Test Guide            | cdcd, Codlea, Braşov, 505100,<br>Romania                   | RO:RO12345678       | Scheck                     | cdcd, Codlea, Braşov,<br>505100, Romania | Keine                                              |
| Paula Try             | Str. Valea Popii, Băcești, Gorj,<br>505100, Romania        | RO:RO12345678       | Keine                      | Keine                                    | Keine                                              |
| Test Account          | REGENT HOUSE, LONDON,<br>London, W3 0XA, United<br>Kingdom | GB:GB675121247      | Scheck                     | REGENT HOUSE,<br>LONDON, London, W3      | Organon - 0001093858-RA<br>VECINO, Organon - 00010 |
| test                  | test , test , 0000, Bahamas                                | BS:111111           | Scheck                     | test , test , 0000, Bahamas              | Organon - 0001005726-W\<br>Organon - 0001005860-W\ |
| Canada                | Sesam Street, Sesam, 1234,<br>Bulgaria                     | BG:BG99999999999999 | Scheck                     | Sesam Street, Sesam, 1234, Bulgaria      | Organon - 0001093858-RA<br>VECINO, Organon - 00010 |

4. Klicken Sie auf Erstellen.

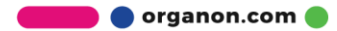

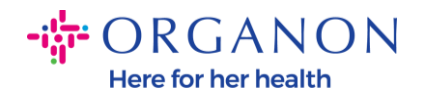

| 🗱 coupa supplier portal 💎   BENACHRICHTIGUNGEN 🚯   HILFE |                  |              |                      |                 |                  |     |             | IN 🔞   HILFE 🗸 |      |
|----------------------------------------------------------|------------------|--------------|----------------------|-----------------|------------------|-----|-------------|----------------|------|
| ♠                                                        | Rechnungen       | Bestellungen | Unternehmensprofil   | Konfiguration   | Servicenachweise | ASN | Beschaffung | Prognosen      | Mehr |
| Ur                                                       | ternehmensprofil | Rechtsträger | Informationsanfragen | Beurteilung der | Performance      |     |             |                |      |

#### Gesellschaften

| Erstellen             |                                                            |                    |                            | Suche                                    | Q 7 :                                              |
|-----------------------|------------------------------------------------------------|--------------------|----------------------------|------------------------------------------|----------------------------------------------------|
| Name der Gesellschaft | Adresse Rechnungsabsender                                  | Steuernummer       | Verknüpfte Zahlungsmethode | Zahlungsinformationen                    | Kunden                                             |
| Test Guide            | cdcd, Codlea, Braşov, 505100,<br>Romania                   | RO:RO12345678      | Scheck                     | cdcd, Codlea, Braşov,<br>505100, Romania | Keine                                              |
| Paula Try             | Str. Valea Popii, Băcești, Gorj,<br>505100, Romania        | RO:RO12345678      | Keine                      | Keine                                    | Keine                                              |
| Test Account          | REGENT HOUSE, LONDON,<br>London, W3 0XA, United<br>Kingdom | GB:GB675121247     | Scheck                     | REGENT HOUSE,<br>LONDON, London, W3      | Organon - 0001093858-RA<br>VECINO, Organon - 00010 |
| test                  | test , test , 0000, Bahamas                                | BS:111111          | Scheck                     | test , test , 0000, Bahamas              | Organon - 0001005726-W\<br>Organon - 0001005860-W\ |
| Canada                | Sesam Street, Sesam, 1234,<br>Bulgaria                     | BG:BG9999999999999 | Scheck                     | Sesam Street, Sesam,<br>1234, Bulgaria   | Organon - 0001093858-RA<br>VECINO, Organon - 00010 |

 Vervollständigen Sie alle erforderlichen Informationen. Die mit einem Sternchen (\*) gekennzeichneten Felder sind Pflichtfelder. Wenn Sie fertig sind, klicken Sie auf Speichern.

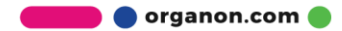

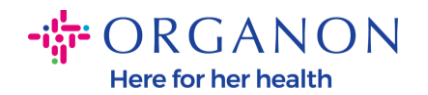

| Gesellschaft ersteller                                                               | n                                                      |                                                | ×         |
|--------------------------------------------------------------------------------------|--------------------------------------------------------|------------------------------------------------|-----------|
| * Name der Gesellschaft                                                              | * Lan                                                  | d/Region                                       | •         |
| Adresse vom Rechnungs<br>Bitte geben Sie die Adresse ein, vor<br>Zahlungen erhalten. | sabsender<br>n der Sie die Rechnung erhalten, oder die | Adresse, an die Sie Zahlungen per Post und per | sönlich ^ |
| * Land/Region                                                                        | * Adresszeile 1                                        | Adresszeile 2                                  |           |
|                                                                                      | •                                                      |                                                | Ð         |
| * Stadt                                                                              | * Bundesland/Kanton                                    | * Postleitzahl                                 |           |
| Code vom Rechnungsabsender                                                           |                                                        |                                                |           |
| Absenderadresse<br>Bitte geben Sie die physische Adres                               | sse ein, von der Ihre Waren versandt wer               | den. Dies kann eine Lageradresse sein.         | ^         |
| ✓ Wie Adresse des Rechnungsa                                                         | bsenders                                               |                                                |           |

6. Nachdem Sie auf "Speichern" geklickt haben, erscheint ein Popup-Fenster, das Sie darüber informiert, dass die neue juristische Person festgelegt wurde, und Sie haben die Möglichkeit, entweder die Sitzung zu Schließen oder mit Weiter eine neue Zahlungsmethode hinzuzufügen.

Wenn Sie sich für **Weiter** entscheiden, konsultieren Sie bitte unseren Leitfaden So verwalten Sie Ihre Bankdaten, um Unterstützung zu erhalten.

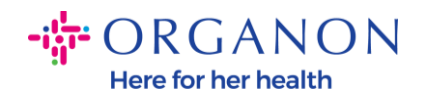

Die Einrichtung Ihrer Gesellschaft ist nun abgeschlossen. Wenn Sie eine neue Zahlungsmethode für diese Gesellschaft hinzufügen möchten, die Ihre Kunden für Zahlungen an Sie verwenden können, klicken Sie bitte unten auf "Weiter".

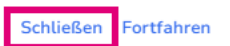

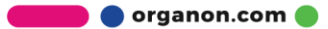